# Welcome

We are pleased to present the latest Video Conferencing experience from Creative. Read on to get the most out of your new inPerson<sup>TM</sup>.

#### **Key Features**

- High video quality (up to VGA resolution and 2 Mbps bit-rate)
- Excellent low light performance
- Wide-angle lens
- Dual Microphones with Acoustic Echo Cancellation and Noise Reduction
- Wi-Fi
- Rechargeable, removable Lithium-ion battery
- Auto Login
- Auto Answer
- Screen Saver
- Speed dial
- Call History
- Contact List

#### **Usage Scenarios**

- Built-in dual microphones, and audio output to external speakers (not included) with the bundled RCA cables.
- Built-in dual microphones and internal speaker.
- For privacy: bundled microphone and earphones.
- Viewing on a larger screen: video output to TV with the bundled RCA cables.

# **Table of Contents**

| A Tour of Your inPerson and Remote Control | 3  |
|--------------------------------------------|----|
| Power Options                              | 8  |
| Getting Started                            | 9  |
| During a Call                              | 13 |
| Connecting Your inPerson to a TV           | 14 |
| Managing Photos                            | 15 |
| Managing Your Contact List                 | 16 |
| Managing Your Calls                        | 18 |
| Personalizing Your inPerson                | 20 |
| Managing Video Conferencing Settings       | 21 |
| Video Conferencing Tips                    | 21 |
| Managing Network Settings                  | 22 |
| Upgrading Firmware                         | 23 |
| FAQs/Troubleshooting                       | 24 |
| Information Diagrams                       | 25 |
| Recovery Menu                              | 25 |
| Specifications                             | 27 |
| Safety                                     | 28 |
| Regulatory                                 | 29 |

# A Tour of Your inPerson and Remote Control

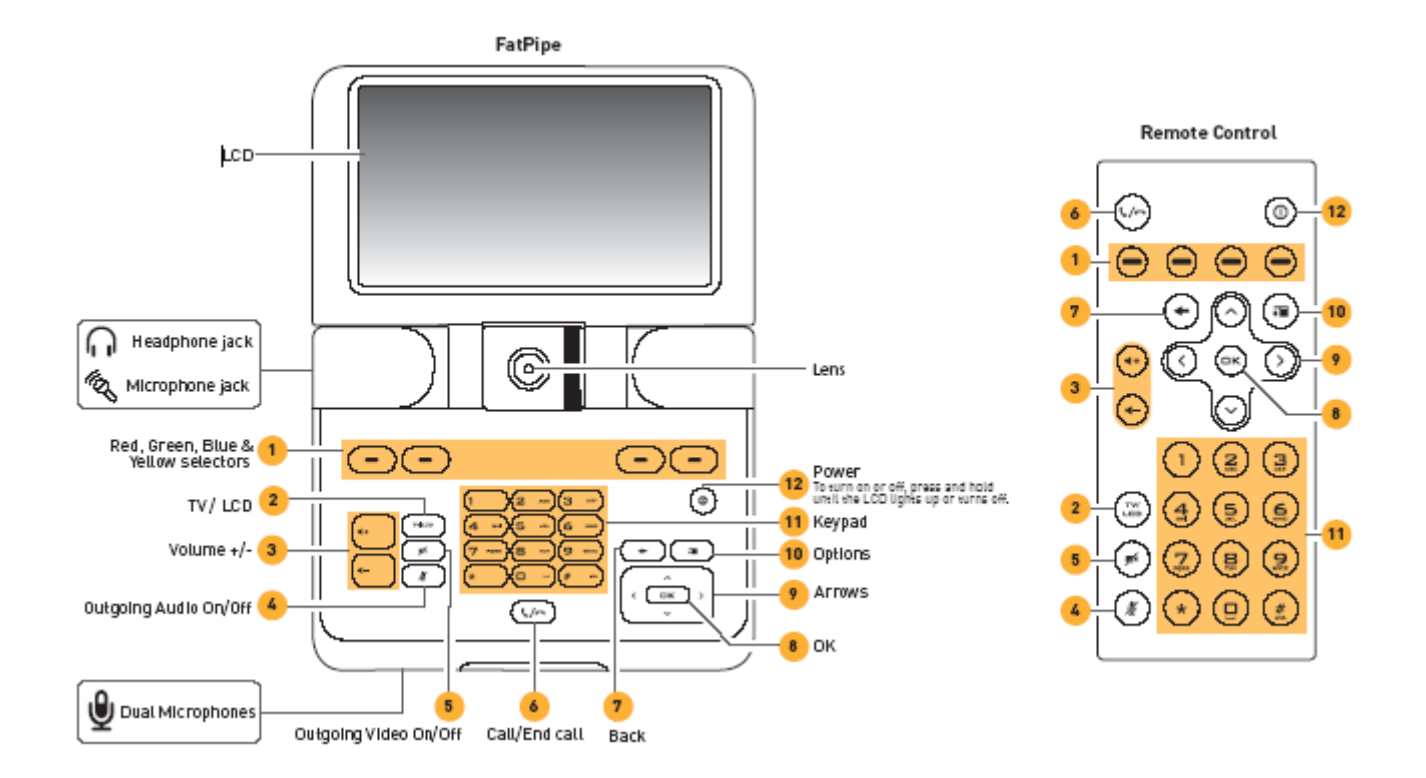

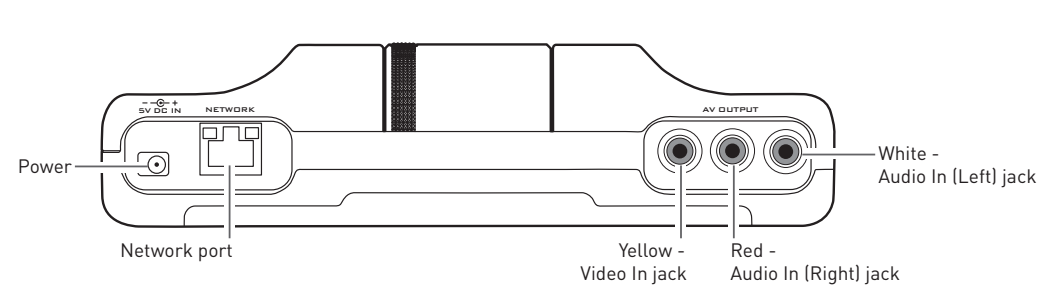

Bottom

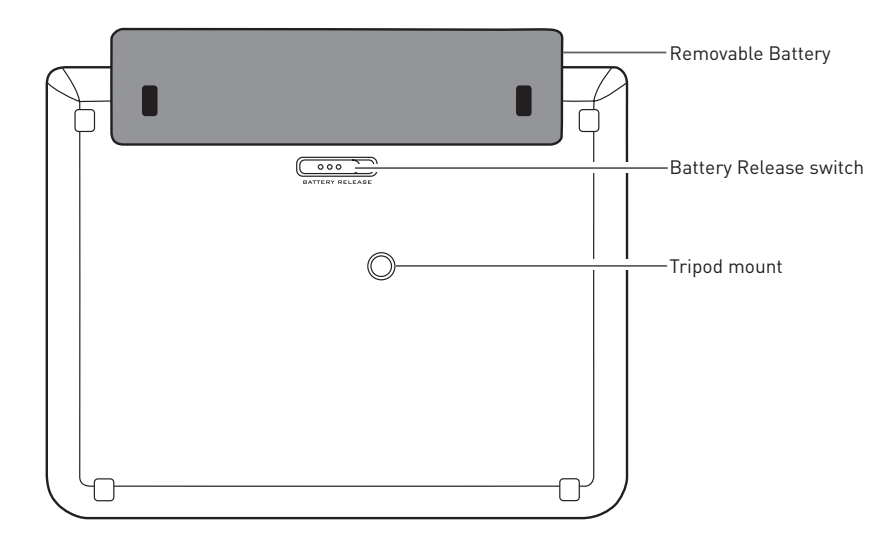

Back

### The color selectors

Press the red, green, blue or yellow selector on inPerson corresponding to the same color button you want to select on your inPerson's LCD.

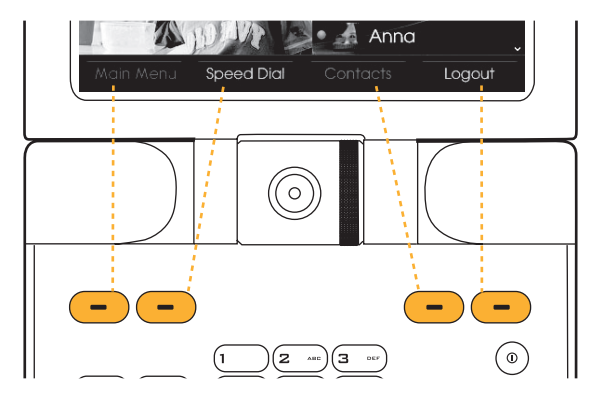

#### **Entering characters**

To enter a number, press and hold the numeric button.

To enter an alphabet letter, press the letter's button continuously until the desired letter appears.

To enter symbols, press the \* button.

To switch between upper and lower case, press the **#** button.

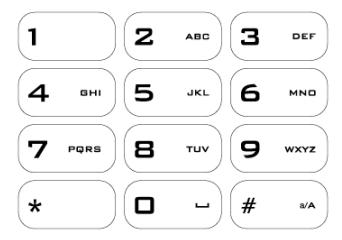

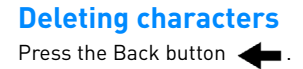

# We use the term "Highlight" in this manual to mean the following action:

To move up and down a menu to highlight an item, press the up and down arrows button

### Using the Arrows and OK buttons to edit menu items

Highlight the menu item that you want.

| Security:                                               |
|---------------------------------------------------------|
|                                                         |
| Network Key:                                            |
| To edit a highlighted menu item, press the OK button .  |
| Network Name:                                           |
| Security:                                               |
| Network Key:                                            |
| Using the keypad, edit the menu item.                   |
| Network Name:                                           |
| Security:                                               |
| Network Key: 12345_                                     |
| After editing the menu item, press the OK button again. |
| Network Name:                                           |
| Security:                                               |
| Network Key: *******                                    |

### Using the Options button

Pressing the Options button J displays additional options in the following menu screens. To exit from the Options menu, press the Back button J again.

- Video Conferencing screen
- User Account
- During a call
- Contacts
- Main Menu→ System→ Network Settings→ Wi-Fi (Wireless Network)
- Main Menu→ Date & Time→ Display Clock
- Speed Dial
- Photos
- Call history

# **Power Options**

There are two power options available for your inPerson:

- Direct power source via the power outlet: if you are near a power outlet, we recommend you to use the power adapter. The Direct Power icon appears on the LCD.
- **Portable removable battery**: if you want the convenience of portability, use the rechargeable Lithium-ion battery. The Battery Charging icon flashes on the LCD indicating that the battery is charging. When the charging is complete, the Battery Full (but still charging) icon from the LCD. You can then disconnect the power adapter.

| Battery charging time | Up to five hours.                     |
|-----------------------|---------------------------------------|
| Battery life          | Up to two hours (50% LCD brightness). |
|                       | Up to five hours (connected to TV).   |

#### To use the removable battery

Attach the battery to your inPerson before proceeding to "Getting Started". You can charge the battery and use your inPerson at the same time.

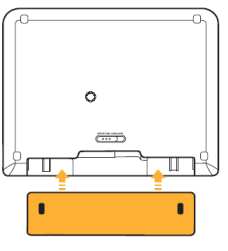

#### To remove your battery later

Move the battery lock as shown to release the battery.

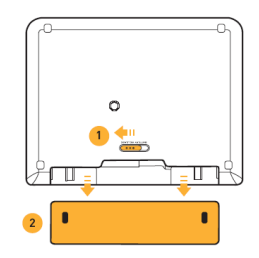

# **Getting Started**

#### Step 1: Set up your inPerson

- NOTE You do not need to connect the ethernet cable if you are using a Wi-Fi connection.
- 1 Connect the ethernet cable as shown below.
- 2 Connect your inPerson to a power outlet using the power adapter.Your inPerson turns on and the LCD lights up after the power adapter is plugged in.

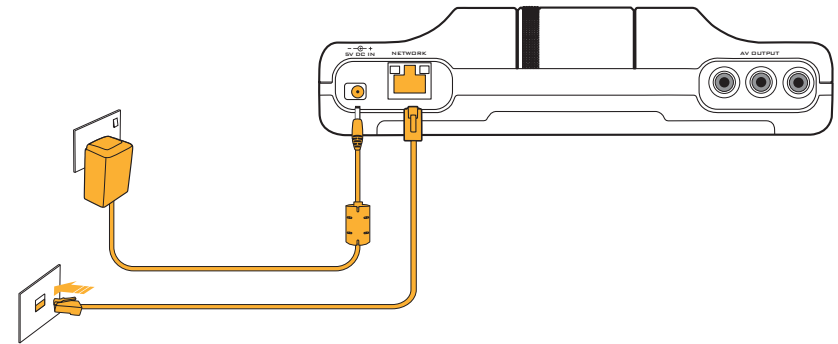

#### 10 Getting Started

#### Step 2: Set Date & Time

After your inPerson turns on for the first time, you need to set the date and time. Using the Arrows button ОК select **Next**. After setting the date and time, the Network Settings screen appears.

#### Step 3: Connect to the network

- NOTE If your inPerson is connected to the network using both Ethernet and Wi-Fi, the Ethernet connection will be used.
  - Wi-Fi networks requiring a webpage login are not supported.

#### Connecting via Ethernet/LAN (Wired Network)

- Highlight Ethernet/LAN (Wired Network) and press the OK button 1
- To automatically enable your Internet Service Provider (ISP) to assign you an IP address, highlight Automatic. 2 To manually assign a fixed IP address, highlight Manual.
- 3 Press the OK button (

#### If you selected Manual

Enter the IP Address. Subnet Mask. Default Gateway and Preferred DNS Server (See "Using the Arrows and OK buttons to edit menu items" on page 6). Select Next.

When successfully connected to the network, the Ethernet/LAN icon 💻 appears on the LCD.

#### Connecting via Wi-Fi (Wireless Network)

- Highlight Wi-Fi (Wireless Network) and press the OK button 1
- Enter a Profile Name for your Wi-Fi connection and select **Ok**. 2 Your configured Wi-Fi settings will be saved under this name for convenient selection in the future.
- Select Scan for available wireless networks or Manual Settings. 3

#### To scan for available wireless networks

- i. Highlight the Wi-Fi connection that you want, and press the OK button
- ii. Highlight the Network Name. Security or Network Key menu item you want to edit.
- and use the keypad to edit the menu item. iii. Press the OK button
- iv. After editing the field, press the OK button again.
- Repeat steps ii, to iv, to edit the other menu items if necessary. v.
- vi. Select Save.

When network connection is successful, the **Wi-Fi** icon **appears** on the LCD.

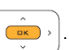

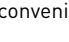

, set the date and time and then

#### To configure Manual Settings

- i. Highlight Network Name or Security (if the network is security enabled).
- ii. Press the **OK** button

 $\hat{\bullet}$ , to edit the menu item.

- iii. After editing the menu item, press the **OK** button
- iv. Select **Ok**.

When network connection is successful, the **Wi-Fi** icon **II** appears on the LCD.

#### Step 4: Sign-in to your account

- 1 Please wait as your inPerson automatically signs in to your account. This may take up to a few minutes. The following will appear:
  - **User ID**: your ID. This can also be viewed User Details in the CVC conferencing screen.

ПΚ

again.

- Display Name: the name your contacts will see. If no display name is entered, your User ID will be displayed.
- Photo: you can add a display photo to your account after completing the Setup Wizard and when you have a photo library. See "Take a photo of yourself" on page 13.

#### 2 Select Finish.

The User Account screen appears.

3 Select Login.

The Video Conferencing screen appears.

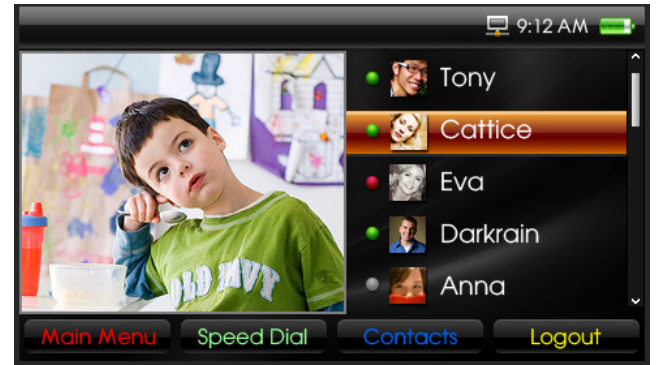

Video Conferencing screen

#### Step 5: Making a call

- TIP To automatically send and receive video for all future calls, select Main Menu → System → User Settings → Default Conferencing Mode → Audio/ Video On.
- 1 If you already have a contact list in your SightSpeed account, your existing contacts will appear. If you want to add contacts, see "Add a contact" on page 16.
- 2 Highlight the contact you want.
- 3 Press the Call/End Call button 1/10. When a call is established, you will automatically start receiving and sending audio. To start sending video, press the Video On/Off button 1/10.
- 4 To end the call, press the Call/End Call button 🐧 / 🖛 .

# **During a Call**

### **Adjust volume**

Press the Volume +/- buttons

# **Activate Privacy options**

NOTE By default, the outgoing video is turned off when video conferencing starts.

1 To turn the outgoing audio on or off, press the Audio On/Off button 🔏 .

2 To turn the outgoing video on or off, press the Video On/Off button 📈

# Switch display views

#### TIP

- To switch views during a call, you can also press the Arrows button
- To move the outgoing video window when viewing full screen incoming video, press the OK button
- To show the menu while viewing full screen video, press the yellow selector.

The default view is non-full screen (aspect ratio: 4 x 3).

- 1 To display full screen video (aspect ratio: 16 x 9), select Switch View.
- 2 To display full screen video (aspect ratio: 4 x 3), select **Switch View** again.
- 3 To switch back to the default view, select Switch View again.

# Take a photo of the incoming video

- 1 While video conferencing, press the Options button 🐺 🗉
- 2 Highlight **Photoshot** and press the OK button [
- 3 To use this photo as your contact's display photo. See "Attach a photo to your contact" on page 17.

# Take a photo of yourself

- 1 While **not** video conferencing, press the Options button **J**
- 2 Highlight **Photoshot** and press the OK button [ • • ]. The photo is taken in about 3 seconds.
- **3** To use this photo as your display photo. See "Add a display photo to your account" on page 20.

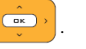

# Connecting Your inPerson to a TV

NOTE If you were video conferencing, your inPerson will continue to stream video and audio even if the lid is closed.

- 1 Connect your inPerson to a TV as shown.
- 2 Press the TV/LCD button **TV/LCD**. The LCD will be turned off.

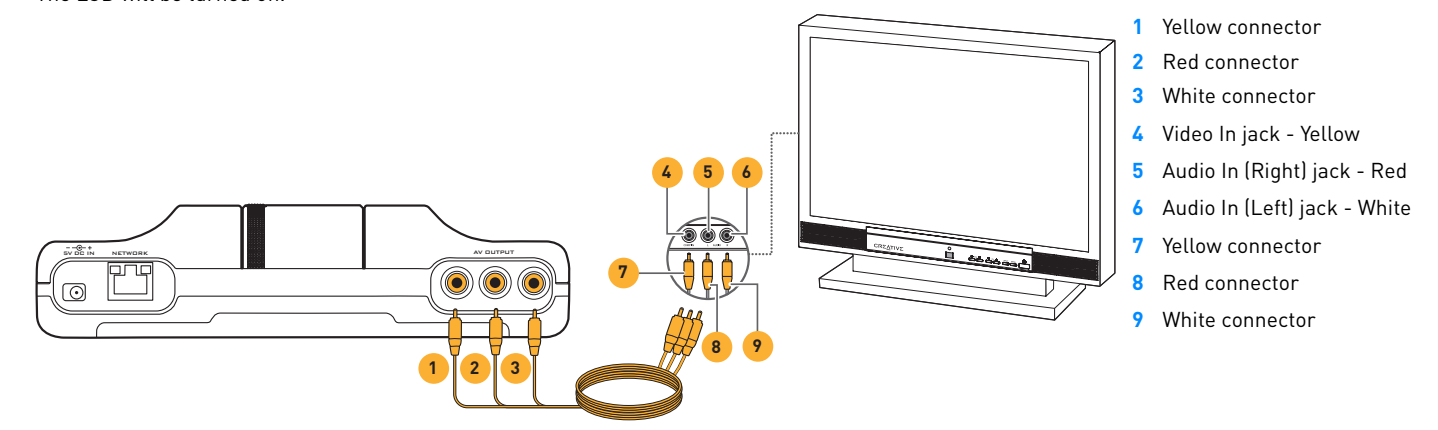

OK )

# **Managing Photos**

### **View photos**

- 1 From the User Account or Video Conferencing screen, select Main Menu.
- 2 Highlight Photos and press the OK button Thumbnails of your photos are displayed.

To switch display view, press the Options button, highlight Switch View and press the OK button

ок >

- 3 Highlight the photo that you want and press the OK button
- 4 To return to the thumbnails view, press the Back button 👍

# **Delete photos**

- 1 From the User Account or Video Conferencing screen, select Main Menu.
- 2 Highlight Photos and press the OK button Thumbnails of your photos are displayed.
- **3** Highlight the photo that you want.
- 4 Press the Options button **FE**.
- 5 Highlight **Delete Photo** and press the OK button
- 6 Select Yes.

# **Managing Your Contact List**

### Add a contact

- 1 Make sure you are logged in to your SightSpeed account.
- 2 From the Main Menu or Video Conferencing screen, select Contacts.
- 3 Select Add.
- 4 Press the OK button  $\left| \left\langle \stackrel{\circ}{\blacksquare} \right\rangle \right|$  to enter your contact's **User ID**.
- 5 Using the keypad, enter your contact's SightSpeed ID (not your contact's email address).
- 6 After editing, press the OK button again. If you do not want to associate a display name and photo with your contact, skip to step 12 below.
- 7 Highlight Display Name.
- 8 Following the method described from steps 4 to 6 above, enter the display name for your contact.
- 9 Highlight Photo and press the OK button .
- **10** Highlight the photo you want.
- 11 Select Next.
- 12 Select Save.

# Edit your contact's details

- 1 Make sure you are logged in to your SightSpeed account.
- 2 From the Main Menu or Video Conferencing screen, select Contacts.
- 3 Highlight the contact you want.
- 4 Select Edit.
- 5 Highlight the information you want to edit (User ID cannot be edited).
- 6 Press the OK button
- 7 Using the keypad, edit your contact's details.
- 8 After editing, press the OK button (

👝 , again.

### Attach a photo to your contact

- 1 Make sure you are logged in to your SightSpeed account.
- 2 From the Main Menu or Video Conferencing screen, select Contacts.
- 3 Highlight the contact you want.
- 4 Select Edit.
- 5 Highlight Photo.
- 6 Press the OK button
  - outton
- 7 Highlight the photo you want.
- 8 Select Next.
- 9 Select Save.

To delete the attached photo, repeat steps 1 to 4 above and select Reset Photo.

### **Block a contact**

- NOTE All blocked contacts will be unable to contact you.
- 1 Make sure you are logged in to your SightSpeed account.
- 2 From the Main Menu or Video Conferencing screen, select Contacts.
- 3 Highlight the contact you want.
- 4 Press the Options button \_\_\_\_, and highlight Block.
- 5 Press the OK button
  - с <u>ак</u> ,

# **Delete a contact**

- 1 Make sure you are logged in to your SightSpeed account.
- 2 From the Main Menu or Video Conferencing screen, select Contacts.
- 3 Highlight the contact you want.
- 4 Press the Options button \_\_\_\_\_, and highlight **Delete**.
- 5 Press the OK button

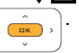

# **Managing Your Calls**

## Add speed dial

- 1 From the User Account or Video Conferencing screen, select Speed Dial.
- 2 Highlight the keypad number you want to assign the speed dial.
- Press the OK button or select Assign.
  Your contact list appears.
- 4 Highlight the contact you want assigned to the speed dial.
- 5 Press the OK button
- 6 Select Yes.

### Make a call

- 1 There are several ways to make a call. From the Video Conferencing screen, the following options are available:
  - Select from your Contact list:
    - i. Select Contacts.
    - ii. Highlight the contact that you want.
  - n **Speed dial:** Press the pre-assigned keypad number.
  - Manual SightSpeed ID input:
    - i. Press any keypad button, and then press the Options button  $\mathbf{F}$ .
    - ii. Highlight **Text** and then press the OK button
    - iii. Using the keypad, enter your contact's SightSpeed ID.
- 2 Press the Call/End Call button 🐧 / 🚗 .

When a call is established, you will automatically start receiving and sending audio. To start sending video, press the Video on/off button *M*. To automatically send and receive video for all calls, select **Main Menu System User Settings Default Conferencing Mode Audio On/Video On**.

### Manage incoming calls

If the incoming call party is on your contacts list, the display name and photo (for contacts with attached photos) will be displayed. For contacts with no display name, the User ID will be displayed.

To accept a call, select Yes.

To ignore a call, select No.

### **Enable Auto Answer**

This would be useful for remotely monitoring your home or office as your inPerson will automatically answer all calls.

OK

aqain.

ПK

DK

- 1 From the User Account or Video Conferencing screen, select Main Menu.
- 2 Highlight System and press the OK button
- 3 Highlight User Settings and press the OK button
- 4 Highlight **Auto Answer** and press the OK button
- 5 Highlight the timing you want and press the OK button

### View your call history

- 1 Make sure you are logged in to your SightSpeed account.
- 2 From the User Account or Video Conferencing screen, select Main Menu.
- 3 Highlight Call History and press the OK button
- 4 Select < or > to view All Calls, Missed Calls, Incoming Calls, Outgoing Calls. The type of calls appears at the top of the LCD.

# **Personalizing Your inPerson**

### **Change Screen Saver settings**

NOTE

Your inPerson will go into Screen Saver mode after a period of time of non-activity. This time can be changed. You can still receive calls in Screen Saver mode.

- 1 Make sure you are logged in to your SightSpeed account.
- 2 From the User Account or Video Conferencing screen, select Main Menu.
- 3 Highlight **System** and press the OK button
- 4 Highlight User Settings and press the OK button
- 5 Highlight Screen Saver Settings and press the OK button

### Set Date & Time

- 1 Make sure you are connected to the network.
- 2 From the User Account or Video Conferencing screen, select Main Menu.
- 3 Highlight Date & Time and press the OK button
- 4 Highlight Set Time or Set Date and press the OK button
- 5 Using the Arrows button , set the date and time and then select Save.
  To view the saved time and date, highlight Display Clock and press the OK button To change time and date display options, press the Options button .

### Add a display photo to your account

- 1 From the Video Conferencing screen, select Logout.
- 2 In the User Account screen that appears, select Edit.
- 3 Enter your SightSpeed password and select **Ok**.
- 4 Highlight Photo.
- 5 Press the OK button

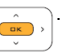

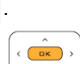

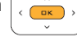

OK

# **Managing Video Conferencing Settings**

NOTE If your contact informs you that the audio/video is not as smooth as before, try selecting a lower upload bandwidth and/or lower video resolution.

In the Video Conferencing screen, press the Options button **F** to select from the following:

- Video Resolution
- Upload Bandwidth
- Camera Settings
- LCD Brightness

# **Video Conferencing Tips**

## **Tips for great video**

- Avoid strong background light and low light conditions. Example of backlight includes an open window, lamps, lighting, or a white wall behind you.
- When your face appears too dark or bright, from the video conferencing screen, press the Options button ↓ □, and then highlight Camera Settings→ Brightness.
- Avoid using spotlights (for example, table lamp) near your inPerson. Use diffuse light instead (for example, fluorescent light).
- For additional video positioning options, you can attach your inPerson to a tripod.
- When there is an orange or blue cast, from the video conferencing screen, press the Options button ↓ □, and then highlight Camera Settings→
  White Balance.
- When you see your video image flickering, from the video conferencing screen, press the Options button ↓E, and then highlight Camera Settings → Power Frequency. Check that the correct power frequency is selected. For North America, it should be 60 Hz.

### Tips for great audio

- Ensure the openings of the dual-microphones on your inPerson are not blocked by any objects, especially when your inPerson needs to be tilted at an angle.
- If your contact is not hearing you clearly when you use external speakers with your inPerson, do the following for echo reduction.
  - i. Move the speakers away from your inPerson.
  - ii. Ensure that the speakers are not facing the microphones on your inPerson.
  - iii. Lower the speakers volume.
- If you need to use your inPerson in a noisy environment, we recommend you to use the bundled microphone and earphones.

NOTE

# **Managing Network Settings**

- If your inPerson is connected to the network using both Ethernet and Wi-Fi, the Ethernet connection will be used.
  - Wi-Fi networks requiring a webpage login are not supported.

### Set up a Wi-Fi connection

- 1 From the User Account or Video Conferencing screen, select Main Menu.
- 2 Highlight System and press the OK button
- 3 Highlight Network Settings and press the OK button
- 4 Highlight Wi-Fi and press the OK button

#### To automatically scan for Wi-Fi networks

- 5 Select Scan.
- 6 Highlight the Wi-Fi network you want, and press the OK button
- 7 Select Save.

#### To manually add a Wi-Fi network

- 5 Press the Options button **F** and highlight **Add**.
- 6 Press the OK button 🤇
- 7 Using the keypad, enter a display name for your Wi-Fi network and press the OK button
- 8 Highlight Manual Settings.
- 9 Select Next.
- 10 Highlight Network Name or Security (if the network is security enabled).
- 11 Press the **OK** button ( , ) to edit the menu item.
- 12 After editing the menu item, press the **OK** button again.
- 13 Select Ok.

When network connection is successful, the **Wi-Fi** icon **II** appears on the LCD.

# Disable or delete your Wi-Fi connection

1 From the User Account or Video Conferencing screen, select Main Menu.

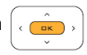

- 2 Highlight System and press the OK button
- 3 Highlight **Network Settings** and press the OK button
- 4 Highlight Wi-Fi (Wireless Network) and press the OK button

OK )

5 Highlight the Wi-Fi network you want.

#### To disable a Wi-Fi connection

- 6 Press the Options button and highlight Disable Wi-Fi.
- 7 Press the OK button

#### To delete a Wi-Fi profile

- 6 Press the Options button **F** and highlight **Delete**.
- 7 Press the OK button 🤇

### **Disconnect your Ethernet connection**

Simply unplug the Ethernet cable from your inPerson.

### **View network settings**

- 1 From the User Account or Video Conferencing screen, select Main Menu.
- 2 Highlight System and press the OK button
- 3 Highlight Network Settings and press the OK button
- 4 Highlight Ethernet/LAN (Wired Network) or Wi-Fi (Wireless Network).
- 5 Select View Details.

# **Upgrading Firmware**

Your inPerson's menu interface, features and operations are controlled by its firmware. Sometimes, improvements are made to the firmware and these firmware upgrades are automatically detected when your inPerson is connected to the network. When a newer firmware version is available, you may be prompted to upgrade to the new version. Alternatively, you can check if a new firmware version is available, select **Main Menu** $\rightarrow$  **System** $\rightarrow$  **Firmware Upgrade**.

- 1 Follow the instructions to download and install the new firmware. You will be prompted to restart your inPerson for the changes to take place.
- 2 After restarting, your inPerson will automatically attempt to login to your account.

# FAQs/Troubleshooting

#### My inPerson is not responding. What do I do?

Try resetting your device.

- Press and hold the Power button  ${f O}$  to turn off your inPerson, and then turn it on again.
- If your inPerson is connected to the power outlet, remove and re-connect the power adapter from your inPerson.
- If your inPerson is running on battery power, remove and re-attach the battery before turning on your inPerson again.

#### My inPerson is unable to connect to my Wi-Fi network. What do I do?

From the User Account or Video Conferencing screen, select **Main Menu**  $\rightarrow$  **System**  $\rightarrow$  **Network Settings**  $\rightarrow$  **Wi-Fi**  $\rightarrow$  **Scan**. Is your Wi-Fi network displayed?

If your Wi-Fi network is displayed, make sure the network name and the security settings are correctly entered. The Wi-Fi signal may also be weak, or there may be too many people logged in to the network. Try scanning for Wi-Fi networks and logging in again later.

#### If your Wi-Fi network is not displayed, make sure that:

- i. Your Wi-Fi router is turned on.
- ii. Wi-Fi is enabled on the router.
- iii. Your inPerson is placed nearer to the router.

#### What does incoming and outgoing video quality depend on?

The video quality depends on the device, video resolution and network bandwidth used by yourself and your contact. In addition, your inPerson supports the h.264 (higher quality) and h.263 video codecs. If your contact's device only supports the h.263 video codec, you may experience lower video quality.

#### I am not logged in to my SightSpeed account, and cannot access some menu options in Main Menu. Why is this so?

Some menu items can only be accessed when you are logged in to your SightSpeed account.

Main Menu items (logged in to your account): Contacts, Speed Dial, Call History, Photos, Date & Time, System.

Main Menu items (logged out from your account): Photos, Date & Time, System.

#### I am being prompted to upgrade my inPerson firmware. What do I do?

See "Upgrading Firmware" on page 23.

I have set the date and time, but it is not correct when I restart my inPerson. What do I do?

Make sure your inPerson is connected to the network, and then set the date and time again. From the User Account or Video Conferencing screen, select Main Menu → Date & Time.

#### My time display is blinking. What does it mean?

When your time display is blinking, your inPerson is trying to connect to the Internet to retrieve the current time. The time display will stop blinking when your inPerson is connected to the Internet and the current time has been retrieved.

# **Information Diagrams**

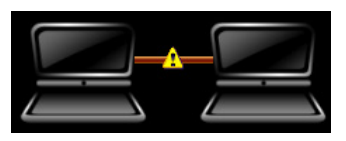

No video due to network congestion.

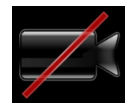

Outgoing video turned off. To turn on the outgoing video, press the Video On/Off button

# **Recovery Menu**

#### In the recovery menu, you can select to do the following:

- Clean Up Photo Library: select this when your photos are corrupted and you encounter problems displaying photos in thumbnail view.
- Restore Default Settings (device will restart): select this to reset your personalized settings back to default.
- Format Disk (all files will be deleted & device will restart): select this to reformat your in Person. Warning: all content will be deleted. After performing this, your in Person will restart with the currently installed firmware.
- Reinstall Firmware (device will restart): select this to download and install the latest firmware version. Your personalized settings will not be deleted.

#### To enter the recovery menu

- 1 Ensure that your inPerson is turned off.
- 2 While holding down the Call/End Call button  $\sqrt{2}$ , press and release the Power button (.
- 3 When the inPerson logo appears, continue to press the Call/End Call button 🐧 / 👝 .
- 4 When the Creative logo appears, release the Call/End Call button **C/**. The Recovery Menu appears.

26 Recovery Menu

### To exit the recovery menu

From the Recovery Menu screen, select **Restart**.

# **Specifications**

| Dimensions (W x D x H)         | 7.6" x 5.9" x 1.9" (194.3 mm x 150.5 mm x 48 mm)                          |
|--------------------------------|---------------------------------------------------------------------------|
| Image Sensor                   | Color VGA CMOS (5.04 µm active square pixels)                             |
| Lens                           | Precision glass lens, F/2.0                                               |
| Field of View                  | 76° ultra wide angle                                                      |
| LCD (Color Display)            | 7''diagonal (16.7 million colors)                                         |
| Microphone                     | Built-in hardware AEC with dual microphones                               |
| Video Resolution               | Maximum 640 x 480 (VGA)                                                   |
| Exposure (brightness)          | Automatic, manual adjustment                                              |
| White Balance                  | Automatic, manual (Auto, Fluorescent, Incandescent, Outdoors) adjustment  |
| Video Resolution               | 640 x 480 (VGA), 352 x 288 (CIF), 320 x 240, (QVGA), 176 x 144 (QCIF)     |
| Effective Focal Range          | 30 cm to infinity                                                         |
| Video Codec Support            | H.264, H.263, H.263+                                                      |
| Audio Codec Support            | dvi4, ilbc, G.711, G.723.1a, G.729ab, telephony tone signalling (rfc2833) |
| Communication Protocol         | SIP/SDP, RTP/RTCP, STUN, ICE                                              |
| Network Protocol               | UDP, TCP, ARP, DHCP, SNTP, ICMP                                           |
| Ethernet Connection            | RJ-45                                                                     |
| Ethernet Network Interface     | 10/100 Base-T                                                             |
| Wireless Standards Compliance  | IEEE 802.11b and IEEE 802.11g                                             |
| Wireless Security              | WEP (64-bits), WEP (128-bits), WPA-PAK (TKIP), WPA-PSK (AES)              |
| Specific Absorption Rate (SAR) | 0.138 mW/g                                                                |
| Power Source                   | AC power adapter:100 - 240 VAC, 50/60 Hz, 5 V/2.4 A                       |
|                                | Rechargeable Lithium-ion battery: 3.7 V/3500 mAH                          |
| Power Consumption              | 6 W (typical), 12 W (maximum)                                             |

# Safety

Refer to the following information to use your product safely, and to reduce the chance of electric shock, short-circuiting, damage, fire, hearing impairment or other hazards. **Improper handling may void the warranty for your product. For more information, read the warranty available with your product.** 

- Do not dismantle or attempt to repair your product. **Refer all servicing to authorized repair agents.**
- Do not expose your product to temperatures outside the range of 0°C to 40°C (32°F to 104°F).
- Do not pierce, crush or set fire to your product.
- Keep your product away from strong magnetic objects.
- Do not subject your product to excessive force or impact.
- Do not expose your product to water or moisture. If your product is moisture-resistant, take care not to immerse your product in water or expose it to rain.

#### Earphones

- When a conductive apparatus such as earphones, is used in close proximity with a CRT television or CRT monitor, the latter may emit an electrostatic discharge. This electrostatic discharge can be felt as a static shock. While this static shock is usually harmless, it is good practice to avoid close contact with CRT devices when using earphones.
- Do not listen to audio on your earbuds or headphones at high volume for prolonged periods of time as hearing loss may result. For users in the United States, go to www.hei.org for more information.

#### **Removable Battery**

- The battery must be recycled or disposed of properly. Contact local agencies for recycling and disposal information.
- Do not allow metal objects to touch the terminals of your battery.
- If there is leakage, an offensive odor, discoloration or deformation during charging or use, remove the battery and do not use it again. Clean your hands well before touching food or sensitive areas, for example, your eyes.

# Regulatory

The following sections contain notices for various countries:

**CAUTION**: This product is intended for use with FCC/CE certified computer equipment. Please check the equipment operating/installation manual and/or with the equipment manufacturer to verify/confirm if your equipment is suitable prior to the installation or use of the product.

### Notice for the USA

FCC Part 15: This equipment has been tested and found to comply with the limits for a Class B digital device, pursuant to Part 15 of the FCC Rules. These limits are designed to provide reasonable protection against harmful interference in a residential installation. This equipment generates, uses and can radiate radio frequency energy and, if not installed and used in accordance with the instructions, may cause harmful interference to radio communications. However, there is no guarantee that interference will not occur in a particular installation. If this equipment does cause harmful interference to radio or television reception, which can be determined by turning the equipment off and on, the user is encouraged to try to correct the interference by one or more of the following measures:

- Reorient or relocate the receiving antenna.
- Increase the separation between the equipment and receiver.
- Connect the equipment into an outlet on a circuit different from that to which the receiver is connected.
- Consult the dealer or an experienced radio/TV technician for help.

This device complies with part 15 of the FCC Rules. Operation is subject to the following two conditions:

- 1 This device may not cause harmful interference, and
- 2 This device must accept any interference received, including interference that may cause undesired operation.

**CAUTION**: To comply with the limits of the Class B digital device, pursuant to Part 15 of the FCC Rules, this device must be installed with computer equipment certified to comply with Class B limits.

All cables used to connect to the computer and peripherals must be shielded and grounded. Operation with non-certified computers or non-shielded cables may results in interference to radio or television reception.

MODIFICATION: Any changes or modifications not expressly approved by the grantee of this device could void the user's authority to operate the device.

#### Federal Communication Commission (FCC) Radiation Exposure Statement

This equipment complies with FCC radiation exposure limits set forth for an uncontrolled environment. This transmitter must not be co-located or operating in conjunction with any other antenna or transmitter.

For body operation, inPerson has been tested and meets the FCC RF exposure guidelines when used directly against the body. Specific Absorption Rate, or SAR is a measurement of radio frequency energy. The FCC permits a maximum SAR value of 1.6 mW/g. The highest SAR value for this product when used on the body, as described in this user guide, is 0.138 mW/g.

### **Notice for Canada**

This Class B digital apparatus complies with Canadian ICES-003.

Cet appareil numérique de la classe B est conforme à la norme NMB-003 du Canada.

#### 30 Regulatory

**CANADIAN CLASS B STATEMENT**: This digital device does not exceed the Class B limits for radio noise emissions from digital apparatus as set out in the interference-causing equipment standard entitled "Digital Apparatus," ICES-003 of the Department of Communications.

Cet appareil numerique respecte les limites de bruits radioelectriques applicables aux appareils numeriques de Classe B prescrites dans la norme sur le materiel brouilleur: "Appareils Numeriques," NMB-003 edictee par le ministre des Communications.

MODIFICATION: Any changes or modifications not expressly approved by the grantee of this device could void the user's authority to operate the device.

Toute modification non approuvée explicitement par le fournisseur de licence de l'appareil peut entraîner l'annulation du droit de l'utilisateur à utiliser l'appareil.

Information in this document is subject to change without notice and does not represent a commitment on the part of Creative Technology Ltd. No part of this manual may be reproduced or transmitted in any form or by any means, electronic or mechanical, including photocopying and recording, for any purpose without the written permission of Creative Technology Ltd.

Copyright © 2008 Creative Technology Ltd. All rights reserved. The Creative logo and Live! are trademarks or registered trademarks of Creative Technology Ltd. in the United States and/or other countries. All other brand and product names listed are trademarks or registered trademarks of their respective holders.